# **Brown County Library**

# Print from Your Own Windows PC

## **Install the Printer**

(complete once)

 Visit <u>www.browncountylibrary.org/print</u> and click on *Start the Process Now!* Click the green *Download* button.

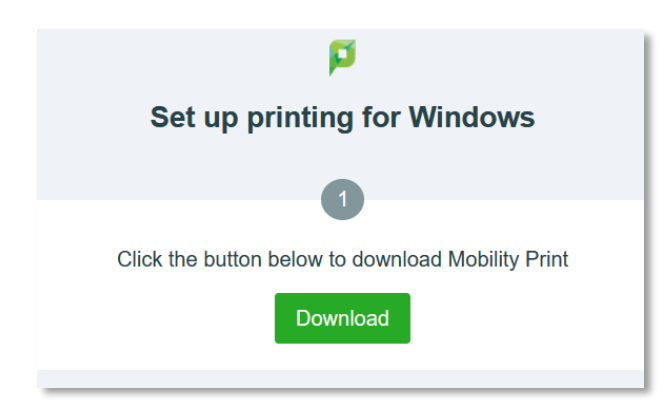

2. Once downloaded, run the Mobility Print Printer Setup Program.

| Setup - Mobility Print Printer | _ | $\times$ |
|--------------------------------|---|----------|
| Printer selection              |   | p        |
| Retrieving printer list        |   |          |
|                                |   |          |

3. Select one or both printers.

The BW printer is for black and white prints; Color is for color prints.

| ows:     |                                      |                                             |                                                |
|----------|--------------------------------------|---------------------------------------------|------------------------------------------------|
| PSPM1]   |                                      |                                             |                                                |
| IBPSPM1] |                                      |                                             |                                                |
|          |                                      |                                             |                                                |
| < Back   | Next >                               | G                                           | ancel                                          |
|          | ows:<br>PSPM1]<br>IBPSPM1]<br>< Back | ows:<br>PSPM1]<br>IBPSPM1]<br>< Back Next > | ows:<br>PSPM1]<br>IBPSPM1]<br>< Back Next > Cc |

#### 4. Enter your Library Card Number and PIN.

Your PIN is usually the last four digits of your phone number; ask library staff if you need help logging in.

| Setup - Mobility Print Printer -                                      |   | >     |
|-----------------------------------------------------------------------|---|-------|
| Your network login<br>The login details provided by your organisation |   | F     |
| Enter your username and the password below:                           |   |       |
| Username:                                                             |   |       |
| Library Card Number                                                   |   |       |
|                                                                       |   |       |
| Password:                                                             |   |       |
| PIN                                                                   |   |       |
|                                                                       |   |       |
|                                                                       |   |       |
| Iobility Print Printer by PaperCut                                    |   |       |
| < Back Next >                                                         |   | Cance |
|                                                                       | _ |       |

### When You are Ready to Print

 Print as you normally would, selecting the library's Bring Your Own Device (BYOD) printer from the list.

| 🖶 Print                    |                                                                               |                                                       | ×                                   |
|----------------------------|-------------------------------------------------------------------------------|-------------------------------------------------------|-------------------------------------|
| General                    |                                                                               |                                                       |                                     |
| Select F<br>Or<br>Pu<br>Pu | rinter<br>eNote for Windows 1<br>blic-Printer-BYOD-BV<br>blic-Printer-BYOD-Co | 10<br>V [BCV-WS-LIBPSPM1](M<br>lor [BCV-WS-LIBPSPM1]( | send To One<br>bility)<br>Mobility) |
| <                          |                                                                               |                                                       | >                                   |
| Status:                    | Ready                                                                         |                                                       | Preferences                         |
| Comme                      | n.<br>ent                                                                     |                                                       | Find Printer                        |

- Go to the library's printer/photocopier.
  Scan your library card, type in your PIN, and press OK.
- 3. Press *Yes* to complete the log on process and access device features.
- 4. Select your print job and press *Print*. When finished, press the Log In/Out button on the control panel of the library printer/photocopier.

**Notes:** Your device must be connected to Brown County Library Wi-Fi to submit prints. Standard printing rates apply. Payment must be added to your print account balance prior to releasing your document at the printer. Prints that aren't released within 4 hours are deleted.